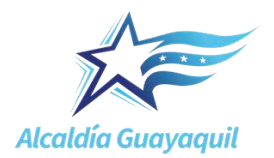

# GUIA PARA EL INGRESO DE INFORMACIÓN PRELIMINAR EN EL SISTEMA ÚNICO DE INFORMACIÓN AMBIENTAL

# 1. ACCESO AL SISTEMA

Acceder al sistema SUIA (<u>http://suia.ambiente.gob.ec/</u>) Dirigirse a: Gestión Ambiente, Subsecretaria de calidad ambiental, Dirección de Regularización Ambiental, Regularización y Control Ambiental, como a continuación se ilustra:

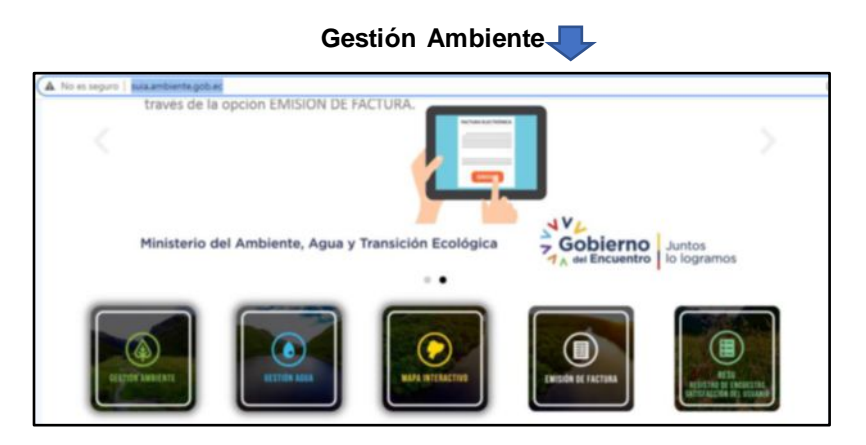

# Subsecretaria de calidad ambient

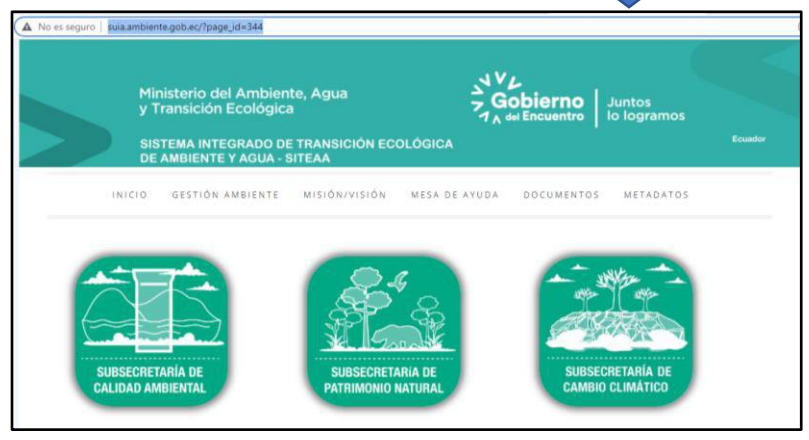

Dirección de Regularización Ambient

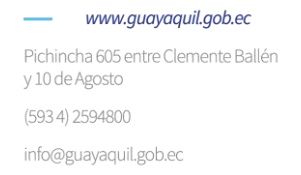

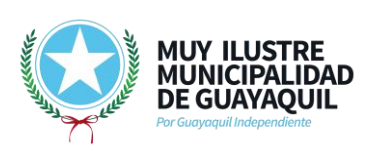

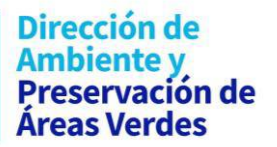

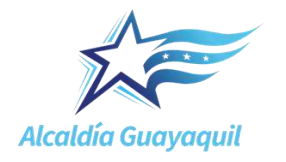

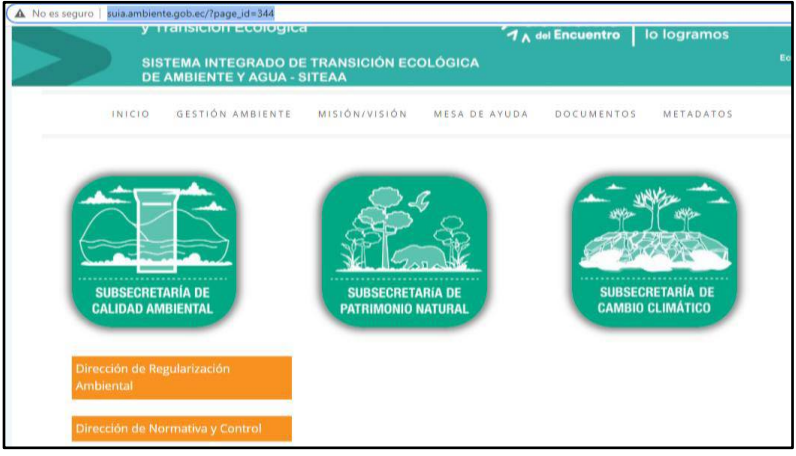

Regularización y Control Ambienta

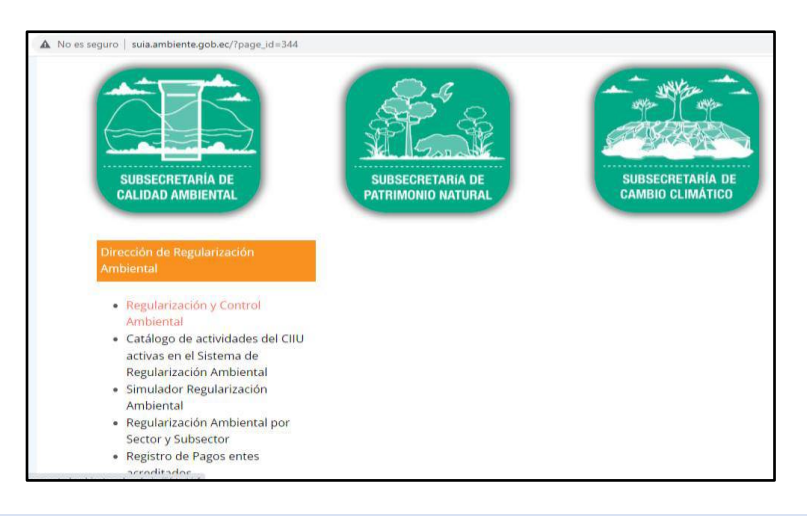

2. Ingresar el usuario y contraseña:

| Ministerio del Ambi<br>Agua y Transición E | ente,<br>cológica         | República<br>del Ecuador<br>A del Encuentro Juntos<br>Io logramos          | C.      |
|--------------------------------------------|---------------------------|----------------------------------------------------------------------------|---------|
|                                            | 1                         |                                                                            | IIENTAL |
|                                            | Usuario *<br>Contraseña * | 1205651464 Magnetar<br>cOlotob su contracelar                              |         |
|                                            |                           | Video tutorial creación de usuano<br>Configuración de la firma electrónica |         |

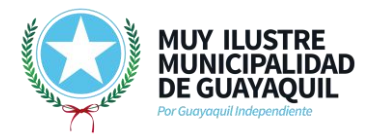

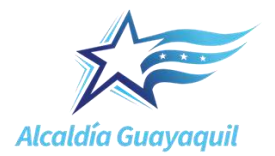

# 3. REGISTRO DEL PROYECTO

#### Selección del flujo para el proceso de regulación

Dirigirse a "Proyectos", "Ingreso de información preliminar". Le aparecerá en la ventana las siguientes opciones:

| & BANDEJA DE TAREAS  | PROYECTOS ▼ # PROCESOS ▼ # Reporte RETCE ▼                                                                                                    |                      |
|----------------------|----------------------------------------------------------------------------------------------------|----------------------|
| Bienvenido(a): SURM# | Listado de Proyectos     Ingreso de información preliminar     Actualización del Certificado de Intersección                                                                                                    | <u>Cerrar sesión</u> |
| Bandeja de tareas    |                                                                                                    |                      |
|                      | Seleccione la opción correspondiente a su proceso                                                                                                    |                      |
| 0                    | Proyecto Nuevo (Certificado Ambiental, Registro Ambiental, Licencia Ambiental)                                                                                                    |                      |
|                      | Proyecto en operación sin Regularización Ambiental(Diagnóstico Ambiental)                                                                                                    |                      |
|                      | Requiere modificar o ampliar el alcance de su proyecto que ya cuenta con la Autorización Administrativa Ambiental<br>Actualización de Certificado de Categorización Ambiental e Intersección por Auditoría Ambiental |                      |

# IMPORTANTE - Selección del flujo para el proceso de regulación ambiental del proyecto, obra o actividad a registrar

**Opción 1:** Proyecto Nuevo (Certificado Ambiental, Registro Ambiental, Licencia Ambiental)

Bajo este flujo, corresponde que se registren los proyectos, obras o actividades que no han iniciado sus actividades en ninguna de sus fases.

Consideraciones:

- Proyectos, obras o actividades que iniciarán desde la fase de construcción de sus instalaciones y aún no han realizado ninguna intervención en el área del proyecto, obra o actividad.
- Proyectos, obras o actividades que iniciarán desde la fase operativa y que aún no ha iniciado sus actividades/operaciones/procesos en el área/predio/sitio de implantación.

**Opción 2:** Proyectos en operación sin Regularización (Diagnostico Ambiental)

Bajo este flujo, corresponde que se registren los proyectos, obras o actividades que se encuentran ejecutando sus operaciones/procesos en cualquiera de sus fases y que no cuentan con permiso ambiental.

Consideraciones:

 Todo proyecto, obra o actividad que se encuentre ejecutando actividades en cualquiera de sus fases, corresponde el registro bajo la opción 2

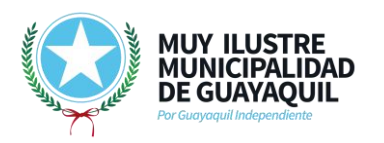

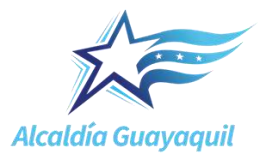

#### 4. INGRESO DE INFORMACIÓN PRELIMINAR

#### 4.1 Nombre del proyecto, obra o actividad

| Ingrese la informació | n del proyecto                |           |             |
|-----------------------|-------------------------------|-----------|-------------|
| Nombre del proyecto   | o, obra o actividad *         |           |             |
| Entre como mínimo     | 1 v como máximo 500 caractere | simulador |             |
| 2                     |                               | **        | - 11        |
|                       |                               |           | a Leave a s |

**IMPORTANTE-** El GAD Municipal de Guayaquil como Autoridad Ambiental Competente, tiene entre sus requisitos establecidos en la resolución de acreditación, que toda autorización administrativa ambiental que se emita debe contener las fases completas aplicables y actividades sujetas a regularizar

#### Consideraciones para la descripción en "Nombre del proyecto, obra o actividad":

Según lo indicado en el Art. 421. Componentes y partes constitutivas de los proyectos, obras o actividades del Reglamento al Código Orgánico del Ambiente, que expresa:

...Los componentes y partes constitutivas de los proyectos, obras o actividades sujetas a regularización incluyen el emplazamiento, instalación, mejoras, divisiones, acumulaciones, construcción, montaje, operación, modificaciones, ampliaciones, mantenimiento, desmantelamiento, terminación, cierre y abandono de todas las acciones, afectaciones, ocupaciones, usos del espacio, servicios, infraestructura y otros que determine la Autoridad Ambiental Nacional...

En tal virtud, corresponde registrar:

- Fases completas: Todas las fases que contempla el proyecto, obra o actividad.
- Actividades: La o las actividades sujetas a regularizar que deberán guardar relación con lo que se reportará en el resumen del proyecto y con el (los) CIIU que se seleccionará (ran)

#### <u>Ejemplos</u>

- Construcción, operación, mantenimiento y abandono de las actividades de almacenamiento y venta al por mayor de equipos de comunicación y periféricos (proyecto registrado con la opción 1).
- Operación, mantenimiento y abandono de las actividades de almacenamiento y venta al por mayor de equipos de comunicación y periféricos (proyecto registrado con la opción 2).
- Ampliación, operación, mantenimiento y abandono de las actividades de hospedaje y alimentación del Hotel ABC (proyecto registrado con la opción 2).

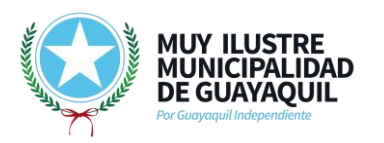

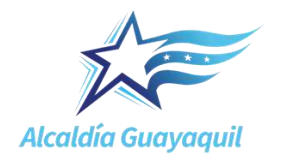

Dirección de Ambiente y Preservación de Áreas Verdes

### Que no hacer

- Registrar el proyecto, obra o actividad solo con el nombre del operador
- Registrar solo las actividades, del proyecto, obra o actividad
- Transcribir de forma textual las actividades del CIIU
- Registrar el código del CIIU
- Usar los términos de los documentos o de los procesos de regulación

### Ejemplos de casos a NO HACER

- Compañía ABC
- Operación, mantenimiento y abandono de la compañía ABC
- Venta al por menor de gran variedad de productos
- Actividades de almacenamiento y depósito para todo tipo de productos: tanques de almacenamiento, etcétera. H5210.00.02
- H5210.00.02
- Estudio de Impacto Ambiental, Registro Ambiental, Diagnóstico Ambiental, Certificado de Intersección, Licencia Ambiental, Certificado Ambiental, Regulación

### 4.2 Resumen del proyecto, obra o actividad

| Resumen del proyecto, obra o acti | vidad *                |                                         |
|-----------------------------------|------------------------|-----------------------------------------|
| simulador                         | simulador              | simu                                    |
| Entre como mínimo 25 y como má    | áximo 2500 caracteres. |                                         |
|                                   |                        | 1.                                      |
|                                   |                        | ~~~~~~~~~~~~~~~~~~~~~~~~~~~~~~~~~~~~~~~ |

Describir la mayor cantidad de actividades e instalaciones que contempla el proyecto, obra o actividad que estén relacionadas con el nombre que se registró y el (los) CIIU que se seleccionará (ran)

#### Consideraciones:

Si el proyecto contempla actividades constructivas deberán describirse como se realizarán dichas actividades y aclarar si se contempla o no remoción de cobertura vegetal, demolición de infraestructura, movimiento de tierras, etc.

Si del CIIU seleccionado, existe alguna o algunas actividades que no se ejecutarán deberá quedar registrado en el resumen del proyecto.

Para el caso de proyectos, obras o actividades que contemplan venta o alquiler de instalaciones deberán reportarlo en esta sección (principalmente para los casos de construcción de galpones, bodegas o demás infraestructuras)

#### Que NO HACER

- Omitir información
- Registrar lo mismo que en el nombre del proyecto

Pichincha 605 entre Clemente Ballén y 10 de Agosto (593 4) 2594800 info@guayaquil.gob.ec

www.guayaquil.gob.ec

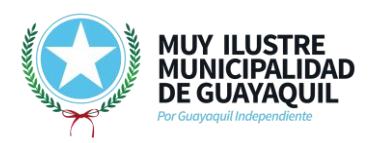

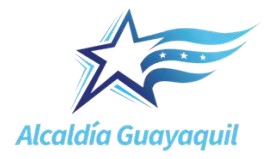

Dirección de Ambiente y Preservación de Áreas Verdes

- Transcribir de forma textual las actividades del CIIU
- Reportar información que no se relacione con el nombre registrado y el (los) CIIU que se seleccionará (ran)
- No describir actividades relacionadas con los CIIU escogidos.

#### 4.3 Tipo de zona

Se deberá reportar si el área corresponde a una zona urbana, rural, marítima o fluvial

#### Ilustración 1. Tipo de zona

| Tipo de zona *                                    |           |           |           |           |           |  |
|---------------------------------------------------|-----------|-----------|-----------|-----------|-----------|--|
| Urbana Rural Maritima Fluvial                     | simulador | simulador | simulador | simulador | simulador |  |
| Example of the Department of the Architected OLUA |           |           |           |           |           |  |

Fuente: Simulador Regularización Ambiental-SUIA

#### 4.4 Coordenadas geográficas

4.4.1 <u>Ingreso de coordenadas del área geográfica en DATUM 84 zona 17 sur\*</u>: Las coordenadas de ubicación deben delimitar correctamente el área donde se ubicará el proyecto, obra o actividad.

A continuación, se describe el paso a paso para el ingreso de coordenadas:

a. Descargar la plantilla de coordenadas disponible en el sistema:

|   | Ingrese las coordenadas del área geográfica en l                                               | DATUM WGS 84 zona 17 sur*                 |                              | f 🖡 Descarge                  | er piantilla 🖰 Adjuntar       |     |
|---|------------------------------------------------------------------------------------------------|-------------------------------------------|------------------------------|-------------------------------|-------------------------------|-----|
|   | Proporcionar la información de las coordenadas de<br>Seleccionar el formato de las coordenadas | lodos los vértices del proyecto, las coor | denadas deben corresponder a | a lectura tomada ses una prec | sión de al parto 4 satélites  |     |
|   | Sin resultados.                                                                                |                                           |                              |                               |                               | dor |
|   | Superficie Geográfica Total: 0.0 ha<br>Superficie Geográfica Total: 0.0 m2                     |                                           |                              |                               |                               |     |
| F | Ingrese las coordenadas del área implantación e                                                | n DATUM WGS 64 zona 17 sur *              |                              |                               | ? 4 Descargar plantila        | -00 |
|   | Proporcionar la información de las coordenadas de<br>Sereccionar el formato de las coordenadas | lodos los vértices del proyecto, las coor | denadas deben corresponder a | a lectura tomada con una prec | sión de al menos 4 satélites. |     |
| 1 | Sin resultados.                                                                                |                                           |                              | NOOT III III                  |                               |     |
|   | Superficie Total: 0 ha                                                                         |                                           |                              |                               |                               |     |

Ilustración 2. Sección de coordenadas

Fuente: Simulador Regularización Ambiental-SUIA

Una vez descargada la plantilla de coordenadas, deberá agregar las coordenadas al archivo, siguiendo las indicaciones descritas en el mismo, completar la acción, cargar el documento - ícono "Adjuntar"; como se ilustra a continuación:

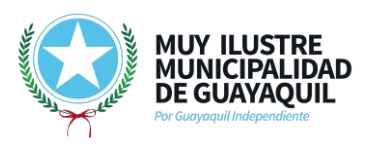

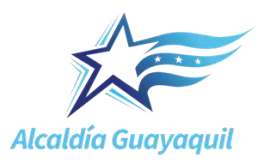

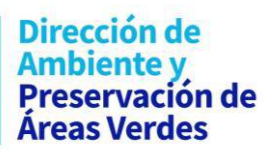

# Ilustración 3. Descarga y carga del archivo plantilla

| Abriendo Coordenadas área(s) geográfica(s).xls                                                                                                    | ×                       | <                                |                                         |                                              |                                       |          |
|----------------------------------------------------------------------------------------------------|-------------------------|----------------------------------|-----------------------------------------|----------------------------------------------|---------------------------------------|----------|
| Ha elegido abrir:<br>Coordenadas área(s) geográfica(s).xls<br>que es: Hoia de cálculo de Microsoft Excel 97-200                                                 | 3                       | simulador                        |                                         |                                              | simulador                             |          |
| de: https://regularizacion-control.ambiente.gob.e                                                                                                    | c                       | VGS 84 zona 17 sur *             |                                         | ? ↓ Des                                      | cargar plantilla 🛛 🖪                  | Adjuntar |
| 2Qué debería hacer Firefox con este archivo?<br>Abrir cgn [Excel 2016 (predeterminada)<br>@[Gyardar archivo<br>] Hacer esto automáticamente para estos archivos | →<br>a partir de ahora. | s vértices del proyecto, las coo | ordenadas deben correspond<br>simulador | ler a la lectura tomada con una<br>simulador | a precisión de al menos<br>simula doi | 4        |
| Acepta Superficie Geográfica Total: 0.0 m2                                                                                                    | ar Cancelar             | simulador                        | simulador                               | simulador                                    | simulador                             | s        |

Fuente: Simulador Regularización Ambiental-SUIA

| <b>5</b> •∂∘     |                                             |               |                        | Coordenadas                                              | área(s) geográfica                                       | a(s) [Mod             | o de compatib              | oilidad] - Excel              |                           |                       |                                          | <b>D</b> -                          |
|------------------|---------------------------------------------|---------------|------------------------|----------------------------------------------------------|----------------------------------------------------------|-----------------------|----------------------------|-------------------------------|---------------------------|-----------------------|------------------------------------------|-------------------------------------|
| ivo Inicio In    | sertar Diseño de                            | página Fórmul | as Datos               | Revisar Vista                                            | ♀ ¿Qué desea h                                           | acer?                 |                            |                               |                           |                       | Katherine li                             | nes Rivera Cevallos                 |
| K<br>Br<br>≪ N K | • 11 •<br><u>s</u> •   ⊡ •   <u>&amp;</u> • |               | <ul> <li>≫ -</li></ul> | ijustar texto<br>Combinar y centrar 🔹                    | General<br>\$ ~ % 000                                    | *                     | Formato<br>condicional     | Dar formato<br>• como tabla • | Estilos de<br>celda *     | Insertar Eliminar For | → Autosuma<br>→ Rellenar *<br>→ Borrar * | Ordenar y Buso<br>filtrar * selecci |
| apeles 🖓         | Fuente                                      | G.            | Alineación             | r                                                        | Número 😨                                                 | Gi Gi                 |                            | Estilos                       |                           | Celdas                |                                          | Modificar                           |
| 5 <b>*</b> i     | $\mathbf{A} \lor \mathbf{X}$ :              |               |                        |                                                          |                                                          |                       |                            |                               |                           |                       |                                          |                                     |
| А                | В                                           | С             | D                      | E                                                        | F                                                        | G                     |                            | Н                             | 1                         | J                     | К                                        | L                                   |
| área-geográfi    | ca shape                                    | x             | у                      | (                                                        | Coordenadas /                                            | Área ge               | ográfica                   |                               |                           |                       |                                          |                                     |
|                  | 1 1                                         | 723775,73     | 9981966,4              |                                                          | <ul> <li>Los puntos o</li> </ul>                         | le coorc              | enadas de                  | ben estar e                   | n DATUM                   | UTM WGS 84 z          | ona 17 sur.                              |                                     |
|                  | 1 2                                         | 730242,49     | 9981612,1              |                                                          | Los puntos d                                             | lel archi             | vo de coor                 | denadas de                    | eben form                 | ar un polígono.       |                                          |                                     |
|                  | 1 3                                         | 3 730006,26   | 9975706,4              |                                                          | <ul> <li>El area geogi</li> <li>El dato ingro</li> </ul> | rafica pu<br>codo or  | iede ser un                | to o varios                   | poligonos                 | dentifica al nolía    | topo al cual corre                       | coordon lac                         |
|                  | 1 4                                         | 723007,98     | 9972074,4              |                                                          | coordenadas )                                            | (vY.Po                | r favor ing                | resar un nú                   | úmero ente                | ero. Se puede re      | gistrar más de u                         | n polígono.                         |
|                  | 1 5                                         | 723775,73     | 9981966,4              |                                                          | <ul> <li>El dato ingre</li> </ul>                        | sado er               | la column                  | a "shape"                     | indica el o               | rden en el cual la    | as coordenadas )                         | ( y Y son                           |
|                  | 2 1                                         | 718688,21     | 9995188,7              | ł                                                        | graficadas.                                              |                       |                            |                               |                           |                       |                                          |                                     |
|                  | 2 2                                         | 2 724294,09   | 9995613,9              |                                                          | Para cerrar e                                            | l polígo              | no, el punt                | to inicial y e                | el punto fi               | nal deben ser igi     | uales.                                   |                                     |
|                  | 2 3                                         | 724874,01     | 9991206,6              | Las coordenadas deben ser ingresadas en sentido horario. |                                                          |                       |                            |                               |                           |                       |                                          |                                     |
|                  | 2 /                                         | 719345,45     | 9988964,2              |                                                          | • EII el Caso de                                         | : UUS O I<br>a daha i | nas conces<br>lescribir er | siones mine                   | eras, bioqi<br>olígono el | perímetro total       | ieros o predios c                        | ontiguos, el                        |
|                  | 2 5                                         | 718688.21     | 9995188.7              | · · · · · · · · ·                                        | <ul> <li>Fl área geografic</li> </ul>                    | a debe (<br>ráfica de | be ser igua                | al o mavor                    | que el áre                | a de implantació      | ón.                                      | _                                   |
|                  |                                             |               |                        |                                                          | 2. 2. 24 Boog                                            | a                     | Se ser igu                 | a. eayor                      | 422 51 410                | a are inspirationed   |                                          |                                     |

#### Ilustración 4. Modelo de plantilla

Fuente: Simulador Regularización Ambiental-SUIA

Una vez cargado el documento, el sistema analizará las coordenadas cargadas, y las registrará en la página, como se observa en las imágenes siguientes:

#### Ilustración 5. Ingreso de coordenadas geográficas.

| Increase las coordenadas del área                                                                                                    | Adjuntar coordenadas X                                                                                                    | rarow cientifia D. Adverter                                                                                                    |
|----------------------------------------------------------------------------------------------------|----------------------------------------------------------------------------------------------------|----------------------------------------------------------------------------------------------------|
| Proporcionar la información de las<br>satélétes:<br>Seleccionar el formato de las co<br>Sin resultados.<br>Buperficie Geográfica Total: 0.0 | Conforme a la Resolución 2019-037-IGM-JUR publicado en el Registro Oficial No. 132 del 30 de<br>enero de 2020, mediante la cual el instituto Geografico Miltar en su calidad de rector de la<br>información cartográfica del Ecuador resueive en su Artícuto 1º Adoptar el uso del Sistema de<br>Referencia Geocrátrico para las Américas (SIRGAS), como soporte de los trabajos cartográficos y<br>posicionales que se ejecuten en el país, en reemplazo del sistema de referencia local PSAD 56°, y<br>además sonía que para finos prácticos, el Sistema de Referencia Geocrátrico para las Américas<br>(SIRGAS), es equivalente al Sistema Geodésico Mundial WGS84. Por tal motivo se solicita<br>proporcionar las coordenadas de todos los vértices del área geográfica en Datum WGS84 - Zona 17<br>Sur. | a precisión de almenos 4                                                                                                    |
| Superficie Geogràfica Total: 0.0                                                                                                    |                                                                                                    |                                                                                                    |
| Ingrese las coordenadas del àrea                                                                                                    | Seleccione el archivo excel (xds)                                                                                                    | 7 4 Descargar plantilla                                                                                                    |
| Propossionar la información de las satélitos                                                                                                | + Seleccionar                                                                                                    | va precisión de al menos 4                                                                                                    |
| Seleccionar el formato de las cr                                                                                                    | 0. Coordenadas área(s) 26.5<br>geográfica(s)- GUÍA xis KB                                                                                                    | and the second second s |
| Sin resultados.                                                                                                    |                                                                                                    |                                                                                                    |
| and and a second second                                                                                                    | Cerrar                                                                                                    | A REAL PROPERTY AND A REAL PROPERTY AND A REAL |
| Superficie Total: 0 ha                                                                                                    |                                                                                                    |                                                                                                    |

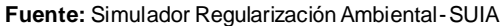

 www.guayaquil.gob.ec
 Pichincha 605 entre Clemente Ballén y 10 de Agosto
 (593 4) 2594800

info@guayaquil.gob.ec

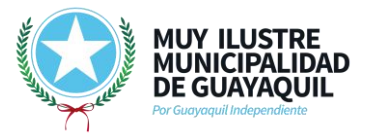

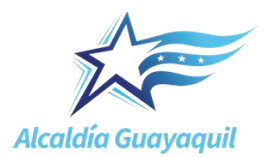

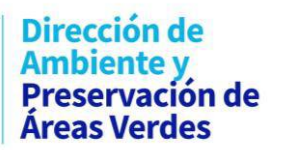

#### Ilustración 6. Coordenadas geográficas

| simu  | Tipo de zona *                                                                              |                                                  |                                   |                            |                                                          | ador   |
|-------|---------------------------------------------------------------------------------------------|--------------------------------------------------|-----------------------------------|----------------------------|----------------------------------------------------------|--------|
| pr    | Ourbana Rural Marítima Fluvial                                                              | dor simulador                                    | simulador                         | simulador                  | simulador                                                |        |
| simu  | Ingrese las coordenadas del área geográfic                                                  | a en DATUM WGS 84 zona 17 sur *                  |                                   | ? 🕹 Descarg                | ar plantilla 🕒 Adjuntar                                  | dor    |
|       | Proporcionar la información de las coordenada                                               | is de todos los vértices del proyecto, las coord | denadas deben corresponder a la l | ectura tomada con una prec | isión de al menos 4 satélites                            | δ.     |
| or 🔹  | Seleccionar el formato de las coordenada                                                    | lor simulador                                    |                                   |                            | simulador                                                |        |
|       | Área Geográfica                                                                             | Shape                                            | Х                                 |                            | Y                                                        |        |
| simul | lac 1                                                                                       | 1                                                | 617267                            |                            | 9772535                                                  | ulador |
|       | 1                                                                                           | 2                                                | 617287                            |                            | 9772459                                                  |        |
| or    | 1                                                                                           | 3                                                | 617001                            |                            | 9772388                                                  | s      |
|       | 1                                                                                           | 4                                                | 616982                            |                            | 9772466                                                  |        |
|       | 1                                                                                           | 5                                                | 617267                            |                            | 9772535                                                  | ulador |
|       | Superficie Geográfica Total: 2.33485 ha<br>Superficie Geográfica Total: 23348.6 m2          |                                                  |                                   |                            |                                                          | s      |
| simu  | Ingrese las coordenadas del área implantac<br>Proporcionar la información de las coordenada | ión en DATUM WGS 84 zona 17 sur *                | denadas deben corresponder a la l | ? + Descarg                | ar plantilla 🖪 Adjuntar<br>isión de al menos 4 satélite: | 6.     |
|       | Seleccionar el formato de las coordenada:<br>Sin resultados.                                | Sindiador                                        | Similador                         | Simulador                  |                                                          |        |

Fuente: Simulador Regularización Ambiental-SUIA.

#### IMPORTANTE - Consideraciones para el ingreso de coordenadas al sistema

- Ingresar las coordenadas en dirección a las manecillas del reloj (sentido horario)
- El punto (coordenada) inicial y final, se repite con la finalidad de cerrar la forma del polígono.
- El área geográfica puede ser uno o varios predios (con distintos códigos catastrales) siempre que estos sean contiguos
- El área de implantación puede ser uno o varios polígonos, siempre que estos se encuentren dentro del área geográfica del proyecto, obra o actividad; en dicho caso, cada polígono tendrá un punto (coordenada) inicial y final que serán iguales.

#### 4.4.2 Ingreso de coordenadas del área geográfica en DATUM 84 zona 17 sur\*

Para el ingreso de las coordenadas de implantación, corresponde realizar el procedimiento descrito en el **ítem a**, sin embargo, a antes de ingresar, deben considerarse lo siguiente:

- Las coordenadas de implantación no deben superar la extensión del área geográfica del proyecto (puede ser igual no mayor).
- El área de implantación debe encontrarse dentro del área geográfica del proyecto obra o actividad.

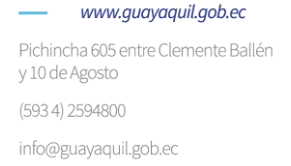

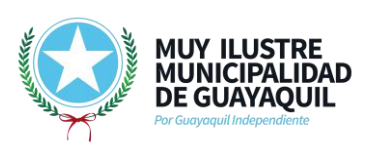

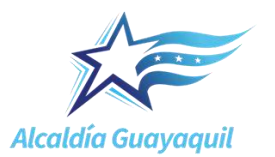

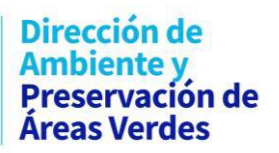

#### **Ilustración 7.** Coordenadas de implantación

| Ing                                       | ingrese las coordenadas del área implantación en DATUM WGS 84 zona 17 sur * ? 🕴 Descargar plantilla 🕒 Adjuntar   |                                                                 |                              |                   |                              |                   |  |  |
|-------------------------------------------|----------------------------------------------------------------------------------------------------|-----------------------------------------------------------------|------------------------------|-------------------|------------------------------|-------------------|--|--|
| F                                         | Proporcionar la información de las coordenada:<br>Seleccionar el formato de las coordenadas                      | s' de todos lo <mark>s vértices del pròyec</mark> to, las coord | denadas deben corresponder a | la lectura tomada | a con una precisión de al me | enos 4 satélites. |  |  |
| lac                                       |                                                                                                    | Grupo de coorder                                                | nadas 1 (Polígono)           |                   |                              |                   |  |  |
|                                           | Área Geográfica                                                                                                  | Shape                                                           |                              |                   |                              |                   |  |  |
|                                           | 1                                                                                                    | 1                                                               | 617267                       |                   | 9772535                      |                   |  |  |
|                                           | 1                                                                                                    | 2                                                               | 617287                       |                   | 9772459                      |                   |  |  |
| lad                                       | 1                                                                                                    | 3                                                               | 617001                       |                   | 9772388                      | rulad             |  |  |
|                                           | 1                                                                                                    | 4                                                               | 616982                       |                   | 9772466                      |                   |  |  |
|                                           | 1                                                                                                    | 5                                                               | 617267                       |                   | 9772535                      |                   |  |  |
|                                           | Superficie Total: 2.33485 ha dor simulador simulador simulador simulador simulador simulador simulador simulador |                                                                 |                              |                   |                              |                   |  |  |
| Ubicación del proyecto obra o actividad ? |                                                                                                    |                                                                 |                              |                   |                              |                   |  |  |
| lac                                       | Provincia                                                                                                    | Са                                                              | ntón                         |                   | Parroquia                    | ulad              |  |  |
|                                           | GUAYAS                                                                                                    | GUAYAQUIL                                                       |                              | GUAYAQUIL         |                              |                   |  |  |

Fuente: Simulador Regularización Ambiental-SUIA.

### Que NO HACER

• Las coordenadas no deben intersecar con calles públicas predios o infraestructuras que no formen parte del área del proyecto, obra o actividad.

### 4.5 Dirección o lugar de referencia del proyecto

En este campo corresponde reportar la dirección del proyecto, obra o actividad; dirección que debe guardar relación con la ubicación de las coordenadas registradas.

| Ilustración | 8. Dirección de | l proyecto |
|-------------|-----------------|------------|
|-------------|-----------------|------------|

| E   | specifique la dirección o lugar de referencia del proyecto, obra o actividad (opcional) |
|-----|-----------------------------------------------------------------------------------------|
| lac | Km 16 de la Via a Daule, entrando por Ecuaradiadores.                                   |
|     |                                                                                         |
|     | Fuente: Simulador Regularización Ambiental-SUIA.                                        |

#### 4.6 Selección de actividades del CIIU

IMPORTANTE- Art. 449 Prohibición de obtención de permisos de menor categoría del Reglamento al Codigo Orgánico del Ambiente indica:

...Los operadores de obras, proyectos o actividades no podrán fraccionar, subdividir, segmentar, parcelar, seccionar o separar las actividades a su cargo, con la finalidad de obtener permisos ambientales de inferior categoría a las requeridas por el tipo de impacto ambiental. De verificarse que el operador ha incurrido en la prohibición antes descrita se iniciarán las acciones administrativas correspondientes...

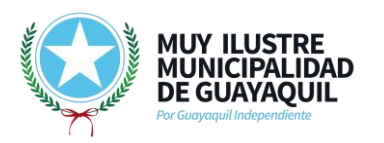

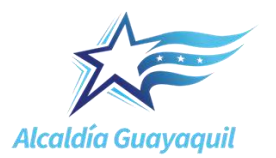

Por lo antes indicado, corresponde seleccionar los CIIU complementarios por las actividades que podrían generar impactos, además de la actividad principal, a efectos que la plataforma SUIA realice la correcta ponderación de los impactos ambientales que podrían generarse.

La actividad principal y complementarias deben guardar relación con las actividades sujetas a regularización que se mencionarán tanto en la denominación del proyecto como en el resumen. Para la sección del CIIU, realizar lo siguiente:

- Se podrán seleccionar hasta 3 actividades CIIU (1 principal + 2 complementarias)
- Para la selección de los códigos, se encuentra disponible en el SUIA la opción de "Consulta de actividades CIIU" lo que permite de forma previa identificar el o los CIIU aplicables al proyecto, obra o actividad. (enlace: <u>https://regularizacion-control.ambiente.gob.ec/suiaiii/CatalogoActividadesCIIU.jsf</u>) o descargar la guía que se encuentra en la parte derecha de esta sección.

| or | Seleccione el código CIIU de su actividad                                                                                                    | ? 🖡 Descargar Guia                                                                                                    |  |  |  |  |  |  |  |  |  |
|----|----------------------------------------------------------------------------------------------------|----------------------------------------------------------------------------------------------------|--|--|--|--|--|--|--|--|--|
|    | Debe seleccionar del catálogo del CIIU la actividad principal y complementaria, las cuales se desarrollarán en área de implantación del proyecto, obra o actividad. |                                                                                                    |  |  |  |  |  |  |  |  |  |
| br | Del listado del CIIU escoja la actividad principal + Catálo                                                                                                    | Construcción de todo tipo de edificios no residenciales: edificios de producción industrial, Ejemplo. edificios de<br>oficinas, hoteles, almacenes, centros comerciales, bodegas, restaurantes, observatorios, iglesias, museos, Incluye |  |  |  |  |  |  |  |  |  |
|    | Del listado del CIIU escoja la<br>actividad complementaria 1 + Catálo                                                                                               | vo Venta al por mayor de electrodomésticos: refrigeradoras, cocinas, lavadoras, etcétera.                                                                                                    |  |  |  |  |  |  |  |  |  |
|    | Del listado del CIIU escoja la<br>actividad complementaria 2 + Catálo                                                                                               | Actividades de almacenamiento y depósito para todo tipo de productos: tanques de almacenamiento, etcétera.                                                                                                    |  |  |  |  |  |  |  |  |  |

#### Ilustración 9. Selección de actividades CIIU

Fuente: Simulador Regularización Ambiental-SUIA.

### Consideraciones:

Si el proyecto, obra o actividad a registrar inicia desde la fase de construcción deberán seleccionarse uno o más CIIU dependiendo lo que contemple sus actividades.

### Ejemplo 1

Si el proyecto inicia desde la fase de construcción/operación y corresponde a la ejecución de un proyecto de complejo de bodegas, además, contempla el movimiento de tierras, nivelación y ordenación de terrenos, corresponde la selección de los siguientes CIIU:

**Principal.** H5210.00.02: Actividades de almacenamiento y depósito para todo tipo de productos: tanques de almacenamiento, etcétera.

**Complementaria 1.** F4100.20.01: Construcción de todo tipo de edificios no residenciales: edificios de producción industrial, Ejemplo. edificios de oficinas, hoteles, almacenes, centros comerciales, bodegas, restaurantes, observatorios, iglesias, museos, Incluye remodelación, renovación o rehabilitación de estructuras existentes

**Complementaria 2.** F4312.02.01: Movimiento de tierras: excavación, nivelación y ordenación de terrenos de construcción, excavación de zanjas, remoción de piedras, voladura, etcétera.

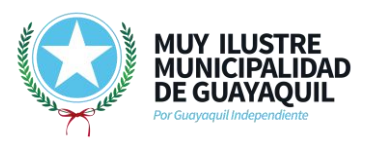

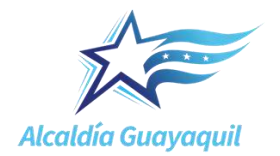

# <u>Ejemplo 2</u>

Si el proyecto contempla iniciar desde la fase de operación y realizar actividades de venta al por mayor de repuestos de vehículos automotores, corresponde la selección de los siguientes CIIU:

**Principal.** G4530.00.01: Venta al por mayor de todo tipo de partes, componentes, suministros, herramientas y accesorios para vehículos automotores como: neumáticos (llantas), cámaras de aire para neumáticos (tubos). Incluye bujías, baterías, equipo de iluminación partes y piezas eléctricas

**Complementaria 1.** H5210.00.02: Actividades de almacenamiento y depósito para todo tipo de productos: tanques de almacenamiento, etcétera.

# <u>Ejemplo 3</u>

Las compañías o personas naturales que se encuentren realizando actividades de servicio de mantenimiento mecánico a vehículos y que además realicen pulverizado, lavado, engrasado o cambio de aceite desde la fase de operación, corresponde la selección de los siguientes CIIU:

**Principal.** G4520.01.01: Mantenimiento y reparación de vehículos automotores: reparación mecánica, eléctrica, sistemas de inyección eléctricos.

**Complementaria 1.** G4520.03.01: Servicios de lavado, engrasado, pulverizado, encerado, cambios de aceite, etcétera.

**Nota aclaratoria:** Las compañías o personas naturales que brindan servicios de atención médica deberán registrar sus proyectos de conformidad al permiso de funcionamiento como servicio de salud emitido por la Agencia de Aseguramiento de la Calidad de los Servicios de Salud y Medicina Prepagada – ACESS del Ministerio de Salud Pública

### Que NO HACER

• Escoger el CIIU acorde a la actividad económica que consta en el RUC y que esta difiera con lo registrado en el nombre y en el resumen del proyecto.

### 4.7 Confirmar si en su proyecto, obra o actividad realiza o genera lo siguiente:

- Genera desechos peligrosos y/o especiales.
- Gestionada residuos o desechos peligrosos y/o especiales peligrosos
- Existe remoción de cobertura vegetal.
- Fabrica, usa o almacena, sustancias químicas.
- Transporta sustancias químicas.
- Es un proyecto declarado de alto impacto ambiental o interés nacional.

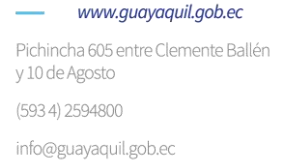

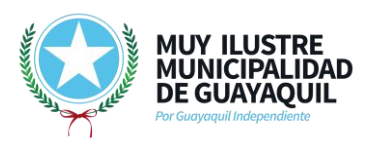

Pgina 11 de 15

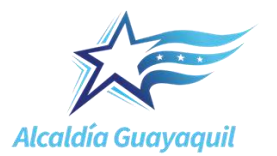

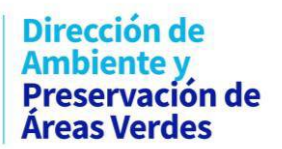

Ilustración 10. Datos del proyecto

| simulador                                                                                                    | simulador sin                                                                                                    | nulador simu                                                                                                    | lador simulado                                                                                                    |
|----------------------------------------------------------------------------------------------------|----------------------------------------------------------------------------------------------------|----------------------------------------------------------------------------------------------------|----------------------------------------------------------------------------------------------------|
| simulador                                                                                                    | ador simulador                                                                                                    | 2 simulador                                                                                                    | simulador 3 simulad                                                                                                    |
| Datos Generales                                                                                                    | Completar                                                                                                    | Datos del Proyecto                                                                                                    | Finalizar                                                                                                    |
| The second second second second second second second second second second second second second second second s                                                                  |                                                                                                    |                                                                                                    |                                                                                                    |
| avor, indique si en su proyecto, obra                                                                                                    | o actividad se realiza:                                                                                                    |                                                                                                    |                                                                                                    |
| avor, indique si en su proyecto, obra<br>Generación de residuos o desecho<br>Si Ono                                                                                             | o actividad se realiza:<br>s peligrosos y/o especiales <sup>illa dor</sup>                                                                   | Fabrica, usa o almacena si<br>Si O No<br>nulador simu                                                                         | ustancia químicas <sup>i or</sup> simulad                                                                                                  |
| Generación de residuos o desecho<br>Si Ono<br>Gestión de residuos o desecho<br>Si Ono<br>Gestión de residuos o desechos pe                                                      | o actividad se realiza:<br>s peligrosos y/o especiales ile dor<br>simulador sin<br>ligrosos y/o especiales peligrosos                        | Fabrica, usa o almacena su<br>Si Ono<br>nulacion simu<br>Transporte de sustancias                                             | ustancia químicas <sup>ion</sup> simulado<br>Ilador simulador<br>químicas                                                                  |
| Generación de residuos o desecho<br>Sel Ono<br>Cestión de residuos o desecho<br>Cestión de residuos o desechos pe                                                               | o actividad se realiza:<br>s peligrosos y/o especiales ile dor<br>simulador sin<br>ligrosos y/o especiales peligrosos<br>lador simulador     | Fabrica, usa o almacena si<br>Si O No<br>nulador elmu<br>Transporte de sustancias<br>Si O Medor                               | ustancia químicas <sup>i or</sup> simulado<br>Ilador simulador<br>químicas<br>simulador simulad                                            |
| evor, indique si en su proyecto, obra<br>Generación de residuos o desecho<br>Osi Ono<br>Gestión de residuos o desechos pe<br>Osi Ono, camo<br>Remoción de cobertura vegetal nat | o actividad se realiza:<br>s peligrosos y/o especiales lador<br>simulador sin<br>ligrosos y/o especiales peligrosos<br>lador simulador<br>va | Fabrica, usa o almacena su<br>Si O No<br>Transporte de sustancias u<br>Si O No <sub>actor</sub><br>Proyecto declarado de alte | ustancia químicas <sup>ion</sup> simulador<br>Ilador simulador<br>químicas<br>simulador simulado<br>o impacto ambiental o interés nacional |

Fuente: Simulador Regularización Ambiental-SUIA

### IMPORTANTE

En el caso de que las actividades propias del proyecto, obra o actividad genere desechos peligrosos, se deberá seleccionar la opción "SI"; al marcar dicha opción se habilita el responder, si cuenta o no con el documento del Registro de Generador de Desechos Peligrosos, como se ilustra a continuación:

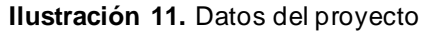

| Generación de residuos o desecnos peligrosos y o especiales         | Fabrica, usa o almacena sustancia químicas                      |
|---------------------------------------------------------------------|-----------------------------------------------------------------|
| 0 SI NO almutator airmitettor a                                     | umutad 6 0 8 amutador aimutad                                   |
| Cestion de residuos o desechos peligrosos y/o especiales peligrosos | Transporte de sustancias químicas                               |
| Remoción de cobertura vegetal nativa                                | Proyecto declarado de alto impacto ambiental o interés nacional |
| - Si O No                                                           | Si O 10                                                         |

Fuente: Simulador Regularización Ambiental-SUIA

### 4.8 Magnitud del proyecto

Se podrá registrar 1 o las 3 opciones conforme sea el caso, a continuación, ilustración:

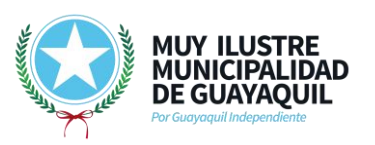

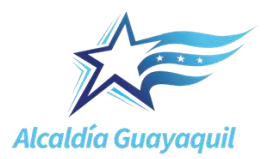

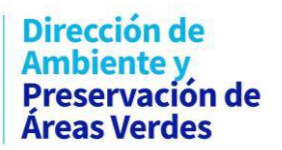

Ilustración 12. Magnitud del proyecto

| Por co | onsumo / ingresos       | Singulador                              |                      |                      |                                 |                                       | simulador |
|--------|-------------------------|-----------------------------------------|----------------------|----------------------|---------------------------------|---------------------------------------|-----------|
| or I   | Criterio :              | Número de personas o<br>en el proyecto) | ue trabajan en una m | isma instalación (pe | ersonas en relación directa y o | contratistas en actividades continuas | Acción    |
|        | Rango de<br>operación : | 15 - 45                                 |                      |                      |                                 |                                       | ✓ Editar  |
|        | Unidad :                | persona                                 |                      |                      |                                 |                                       |           |
| 20     | simul                   | ador                                    | simulador            | simul                | lador simi                      | ulador simulad                        | lor       |
| Por di | mensionamiento          | nimuladar                               | alm                  | uladas               | almuladar.                      | eine de s                             | nimuladas |
| +      | Selecionar              |                                         |                      |                      |                                 |                                       |           |
| 1      | alinut                  | ador                                    | simulador            | simul                | ador simi                       | ulador simulad                        | lor       |
| Por ca | apacidad                |                                         |                      |                      |                                 |                                       |           |
|        | ulador                  |                                         |                      |                      |                                 |                                       |           |

Fuente: Simulador Regularización Ambiental-SUIA

### 4.9 Declaración

Al finalizar el ingreso de la información, el sistema presenta una Declaración, la cual el operador debe aceptar cumplir la atarea.

|                                                                                         | Suddion 13. Acceptacion de deciarac                                                                                                    |                     |
|-----------------------------------------------------------------------------------------|----------------------------------------------------------------------------------------------------|---------------------|
| Gestión de residuos o de                                                                | Declaración                                                                                                    |                     |
| Rem<br>1.160<br>Proyecto deciarado de aito imp<br>Fabrica, u<br>Documentos del proyecto | Yo                                                                                                    | nula                |
| Mana de intercessión                                                                    | forestal, que provoquen el cometimiento de un error por parte de la<br>autoridad ambiental será sancionada con pena privativa de libertad de |                     |
| Mapa de Intersección 35                                                                 | uno a tres años.                                                                                                    |                     |
| Coordenadas del àrea geogràficas p                                                      | Aceptar                                                                                                    |                     |
| Coordenadas del área implantación p                                                     | imulador simulador simulador                                                                                                    |                     |
| simulador simulador                                                                     | simulador simulado Eliminar                                                                                                    | Modificar Finalizar |
| nulador simulador s                                                                     |                                                                                                    |                     |

Ilustración 13. Aceptación de declaración

Fuente: Simulador Regularización Ambiental-SUIA

Posteriormente, puede observar toda la información ingresada al sistema, así como la autoridad ambiental competente con la cual gestionará el documento, además, de mostrar el tipo de permiso ambiental que debe obtener, como se muestra a continuación:

 www.guayaquil.gob.ec
 Pichincha 605 entre Clemente Ballén y 10 de Agosto
 (593 4) 2594800
 info@guayaquil.gob.ec

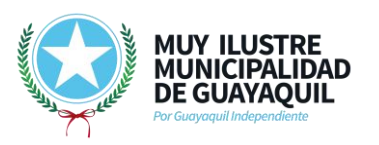

Pgina 13 de 15

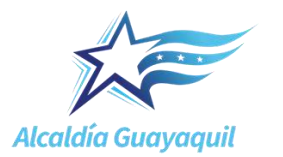

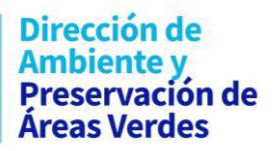

#### Ilustración 14. Resumen de la información 3 2 1 Datos Generales Completar Datos del Proyecto Finalizar generado automaticamente por el sistema Otros Sectores Fecha de regi fecha de registro del proyecto 2.33485 ha 23348.50000 m2 MUY ILUSTRE MUNICIPALIDAD DE Autoridad Ambiental GUAYAQUIL u trámite corresponde a un(a) Registro Ambiental El impacto de su actividad Impacto BAJO Construcción de todo tipo de edificios no residenciales: edificios de producción industrial, Ejemplo. edificios de oficinas, hoteles, almacenes, centros comerciales, bodegas, restaurantes, observatorios, iglesias, museos, Incluye remodelación, renovación o rehabilitación de estructuras existentes lescargas de aguas residuales generadas en s proyecto serán enviadas hacia el alcantarillad Si sin Actividad complementaria 1 CIIL Venta al por mayor de electrodomésticos: refrigeradoras, cocinas, lavadoras, etcétera. idad complementaria 2 CIII Actividades de almacenamiento y depósito para todo tipo de productos: tanques de almacenamiento, etcétera. Realiza almacenamiento de Hidrocarburos? No itud de la Actividad Ma Número de personas que trabajan en una misma instalación (personas en relación directa y contratistas en actividades continuas en el proyecto) 15 - 45 Urbana GUAYAQUIL GUAYAQUIL GUAYAS Dirección del provecto, obra o actividad Km 16 de la Vía a Daule, entrando por Ecuaradiadores n DATUM WGS 84 : 617267 9772535 2 617287 9772459 1 617001 9772388 3 616982 9772466 5 617267 9772535 n en DATUM WGS 84 zona 17 sur lel área ir Grupo de coordenadas 1 (Polígono 617267 9772535 2 617287 9772459 1 617001 9772388 з 4 616982 9772466 617267 9772535 5

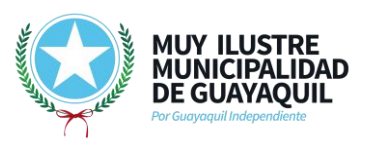

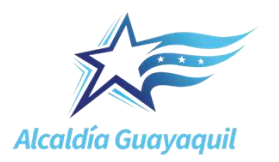

# Dirección de Ambiente y Preservación de Áreas Verdes

| ado       | sinuado                                                                                          | 01                    | sinuador        |          | uladol      | SIIIUI    |
|-----------|--------------------------------------------------------------------------------------------------|-----------------------|-----------------|----------|-------------|-----------|
| Inform    | ación del proyecto                                                                               |                       |                 |          |             |           |
|           | Generación de residuos o desechos peligrosos y/o especiales                                      |                       |                 |          |             |           |
|           | Gestión de residuos o de                                                                         | sechos peligrosos y/o | especiales No   |          |             |           |
|           | Rem                                                                                              | oción de cobertura ve | getal nativa No |          |             |           |
| ac        | Transporte de sustancias químicas                                                                |                       |                 |          |             |           |
|           | Proyecto declarado de alto impacto ambiental o interés nacional                                  |                       |                 |          |             |           |
|           | Fabrica, usa o almacena sustancia químicas                                                       |                       |                 |          |             |           |
|           |                                                                                                  |                       |                 |          |             | ador      |
| Docum     | nentos del proyecto                                                                              | 1                     |                 |          |             |           |
| lac<br>Co | Mapa de intersección ρ<br>oordenadas del área geográficas ρ<br>ordenadas del área implantación ρ |                       |                 |          |             |           |
|           | simulador simulador                                                                              |                       |                 | imulador | simula      | ador      |
|           |                                                                                                  |                       |                 | Eliminar | / Modificar | Finalizar |
| ado       | r simulado                                                                                       | or                    |                 | sim      | lador       | eiroul    |

Fuente: Simulador Regularización Ambiental-SUIA

Finalmente, puede revisar la información registrada y en caso de error proceder a modificar; caso contrario proceder a seleccionar finalizar y aceptar.

Al finalizar la tarea, aparecerá en la bandeja de tareas el requerimiento de firma de la información por parte del operador, previo al envío de la información, para continuar con el trámite con la entidad acreditada, de ser el caso.

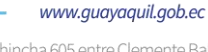

Pichincha 605 entre Clemente Ballén y 10 de Agosto (593 4) 2594800 info@guayaquil.gob.ec

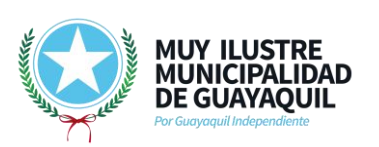